# Procedimento de ELAM do Catalyst 6500 Series Switches com Supervisor Engine 720

# Contents

Introduction Topologia Determine o mecanismo de encaminhamento de entrada Configurar o disparador Iniciar a captura Interpretar os resultados Sistema de switching virtual

# Introduction

Este documento descreve as etapas usadas para executar uma captura ELAM (Embedded Logic Analyzer Module) nos switches Cisco Catalyst 6500 Series (6500) que executam o Supervisor Engine 720 (Sup720), explica as saídas mais relevantes e descreve como interpretar os resultados. Este exemplo também se aplica a placas de linha habilitadas para DFC3.

Tip: Consulte o documento ELAM Overview para obter uma visão geral sobre ELAM.

# Topologia

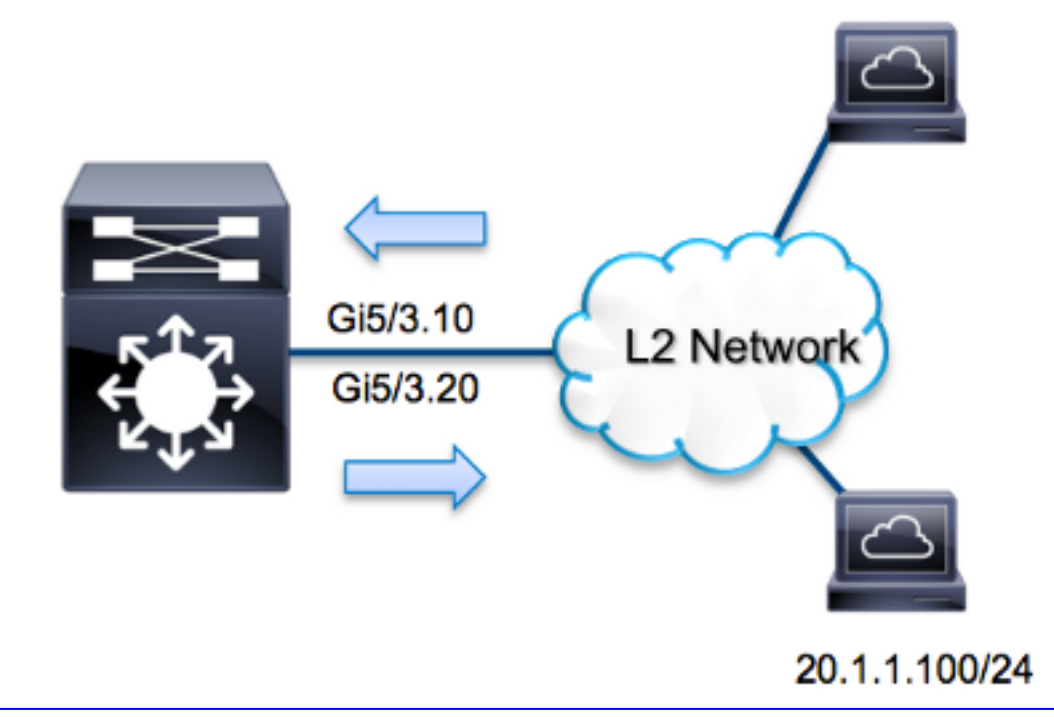

Neste exemplo, o 6500 atua como um *roteador em um stick* para rotear o tráfego entre os hosts na VLAN 10 e na VLAN 20. O ELAM é usado para validar que uma solicitação do ICMP (Internet Control Message Protocol) do host **10.1.1.100** recebido na porta **G5/3** da VLAN 10 foi roteada com êxito de volta para **20.1.1.100** na porta **G5/3** da VLAN 20.

Note: Para Sup720, cada comando ELAM começa com esta sintaxe: **show platform capture elam**.

### Determine o mecanismo de encaminhamento de entrada

Espera-se que o tráfego ingresse no switch na porta **G5/3**. Ao verificar os módulos no sistema, você verá que o **módulo 5** é o supervisor **ativo**. Portanto, você deve configurar o ELAM no **módulo 5**.

| Sup' | 720# <b>sł</b> | now module ! | 5      |     |      |          |    |            |             |  |
|------|----------------|--------------|--------|-----|------|----------|----|------------|-------------|--|
| Mod  | Ports          | Gard Type    |        |     |      |          | Μ  | Iodel      | Serial No.  |  |
|      |                |              |        |     |      |          |    |            |             |  |
| 5    | 5              | Supervisor   | Engine | 720 | 10GE | (Active) | VS | S-S720-10G | SAL1429N5ST |  |

Para Sup720, execute o ELAM no Mecanismo de Encaminhamento de Camada 2 (L2) (FE) com o nome de código interno **Superman**. Observe que o L2 FE Data Bus (DBUS) contém as informações originais do cabeçalho antes da pesquisa de L2 e Camada 3 (L3), e o RBUS (Result Bus) contém os resultados após as pesquisas de L3 e L2. A pesquisa L3 é realizada pelo L3 FE com o codinome interno **Tycho**.

Sup720(config)#service internal Sup720#show platform capture elam asic superman slot 5

Note: O comando service internal é necessário para executar um ELAM no Sup720. Essa

# Configurar o disparador

O **Super-Homem** ASIC suporta acionadores ELAM para IPv4, IPv6 e outros. O gatilho ELAM deve ser alinhado com o tipo de quadro. Se o quadro for um quadro IPv4, o disparador também deve ser IPv4. Um quadro IPv4 não é capturado com um *outro* acionador. A mesma lógica se aplica ao IPv6. Os acionadores mais comumente usados de acordo com o tipo de quadro são mostrados nesta tabela:

| IPv4                                                     | IPv6                 | Todos os<br>tipos de<br>quadros |
|----------------------------------------------------------|----------------------|---------------------------------|
| • SMAC                                                   | • SMAC               | • VLAN                          |
| • DMAC                                                   | • DMAC               | <ul> <li>SRC_IN</li> </ul>      |
| • IP_SA                                                  | • IP6_SA             | DEX                             |
| • IP_DA                                                  | • IP6_DA             | <ul> <li>DST_IND</li> </ul>     |
| • IP_TTL                                                 | • IP6_TTL            | EX                              |
| • IP_TOS                                                 | IP6_CLASS            |                                 |
| <ul> <li>L3_PT (ICMP,IGMP,TCP,UDP) TCP_SPORT,</li> </ul> | • L3_PT (ICMP, IGMP, |                                 |
| TCP_DPORTUDP_DPORT,                                      | TCP, UDP)            |                                 |
| UDP_SPORTICMP_TYPE                                       | IP6_L4DATA           |                                 |

A maior parte destes domínios deveria ser autoexplicativa. Por exemplo, SMAC e **DMAC** referemse ao endereço MAC de origem e ao endereço MAC de destino, **IP\_SA** e **IP\_DA** referem-se ao endereço IPv4 de origem e ao endereço IPv4 de destino, e **L3\_PT** refere-se ao tipo de protocolo L3, que pode ser o Internet Control Message Protocol (ICMP), Internet Group Management Protocol (IGMP), TCP ou UDP.

**Note**: Um *outro* acionador exige que o usuário forneça os dados e máscara hexadecimais exatos para o quadro em questão e está fora do escopo deste documento.

Para este exemplo, o quadro é capturado de acordo com o endereço IPv4 origem e destino. Lembre-se de que os acionadores ELAM permitem vários níveis de especificidade. Portanto, você pode usar campos adicionais, como Time To Live (TTL), Type of Service (TOS) e Layer3 Protocol Type (L3\_PT), se necessário. O gatilho **Super-Homem** para este pacote é:

Sup720# show platform capture elam trigger dbus ipv4
if ip\_sa=10.1.1.100 ip\_da=20.1.1.100

#### Iniciar a captura

Agora que o FE de entrada está selecionado e você configurou o acionador, você pode iniciar a captura:

Para verificar o status do ELAM, insira o comando status:

Quando o quadro que corresponde ao disparador é recebido pelo FE, o status do ELAM é mostrado como **concluído**:

#### Interpretar os resultados

Para exibir os resultados do ELAM, insira o comando **data**. Aqui está um trecho da saída de dados ELAM que é mais relevante para este exemplo:

| Sup720#show platform capture elam | data                  |
|-----------------------------------|-----------------------|
| (some output omitted)             |                       |
| DBUS:                             |                       |
| VLAN                              | [12] = 10             |
| SRC_INDEX                         | $[19] = 0 \times 102$ |
| L3_PROTOCOL                       | [4] = 0 [IPV4]        |
| L3_PT                             | [8] = 1 [ICMP]        |
| DMAC                              | = 0014.f179.b640      |
| SMAC                              | = 0021.5525.423f      |
| IP_TTL                            | [8] = <b>255</b>      |
| IP_SA                             | = 10.1.1.100          |
| IP_DA                             | = 20.1.1.100          |

RBUS:

| FLOOD                            | [1] = 1          |
|----------------------------------|------------------|
| DEST_INDEX                       | [19] = 0x14      |
| VLAN                             | [12] = 20        |
| IP_TTL                           | [8] = <b>254</b> |
| REWRITE_INFO                     |                  |
| i0 - replace bytes from ofs 0 to | ofs 11 with seq  |
| '00 05 73 A9 55 41 00 14 F1 79 B | B6 40'.          |

Com os dados **DBUS**, você pode verificar se o quadro é recebido na VLAN 10 com um endereço MAC origem **0021.5525.423f** e um endereço MAC destino **0014.f179.b640**. Você também pode ver que esse é um quadro IPv4 originado de **10.1.1.100** e destinado a **20.1.1.100**.

**Tip**: Há vários outros campos que não estão incluídos nessa saída, como valor TOS, sinalizadores IP, comprimento de IP e comprimento de quadro L2, que também são úteis.

Para verificar em que porta o quadro é recebido, insira o comando **SRC\_INDEX** (a LTL (Local Target Logic) de origem). Insira este comando para mapear um LTL para uma porta ou grupo de portas para Sup720:

Sup720#remote command switch test mcast ltl-info index 102 index 0x102 contain ports 5/3 A saída mostra que o SRC\_INDEX de 0x102 mapeia para a porta G5/3. Isso confirma que o quadro é recebido na porta G5/3.

Com os dados RBUS, você pode verificar se o quadro é roteado para a VLAN 20 e se o TTL é decrementado de **255** nos dados **DBUS** para **254** no **RBUS**. O **REWRITE\_INFO** da saída mostra que o FE substitui os bytes 0 a 11 (os primeiros 12 bytes) que representam a regravação do endereço MAC para os endereços MAC de destino e de origem. Além disso, você pode verificar a partir das informações **DEST\_INDEX** (LTL de destino) onde o quadro é enviado.

**Note**: O bit de inundação é definido no RBUS, então o **DEST\_INDEX** muda de **0x14** para **0x8014**.

Sup720#remote command switch test mcast ltl-info index 8014
index 0x8014 contain ports 5/3

A saída mostra que o **DEST\_INDEX** de **0x8014** também mapeia para a porta **G5/3**. Isso confirma que o quadro é enviado à porta **G5/3**.

#### Sistema de switching virtual

Para o Virtual Switching System (VSS), você deve correlacionar a porta física com o mapa de slots virtuais. Considere este exemplo, onde é feita uma tentativa de mapear as portas que encaminham quadros que são enviados para LTL **0xb42**.

VSS#remote command switch test mcast 1t1 index b42 index 0xB42 contain ports 20/1, 36/1 Podemos ver que o LTL mapeia para os números de slot virtuais 20 e 36. Para verificar o mapa de slot virtual, digite este comando:

VSS#show switch virtual slot-map Virtual Slot to Remote Switch/Physical Slot Mapping Table: Remote Physical Module Virtual Switch No Slot No Uptime Slot No <some output omitted> 20 1 4 1d07h 5 **4** 21 1 **36 2** 37 2 1d08h 20:03:19 **4** 20:03:1 5 20:05:44

A saída mostra que o Slot **20 mapeia para o Switch 1, Módulo 4 e que o Slot 36** mapeia para o **Switch 2**, **Módulo 4**. Portanto, o LTL **0xb42** mapeia para as portas **1/4/1** e **2/4/1**. Se essas portas forem membros de um canal de porta, somente uma das portas encaminhará o quadro de acordo

com o esquema de balanceamento de carga configurado.